## Sisukord

| Menu główne                                        | . 3 |
|----------------------------------------------------|-----|
| Opcje                                              | . 3 |
| Szukaj                                             | . 3 |
| Wideo z trikiem wyszukiwania "Pisanie w powietrzu" | . 4 |
| Główne menu lewy pasek boczny                      | . 5 |
| Administracja                                      | . 6 |
| Spinki do mankietów                                | . 9 |
| Śkróty klawiaturowe                                | . 9 |

widziana.

(po skompletowaniu usuń ten komentarz)

# Menu główne

W menu głównym można uzyskać dostęp do wszystkich (włączonych) ustawień, dokumentów i raportów. Menu główne podzielone jest na dwa widoki - widok domyślny, zawierający wszystkie elementy, oraz menu użytkownika, zawierające najczęściej używane moduły i wstępnie zapisane raporty wybrane przez użytkownika. Lewy górny róg pokazuje, jak i skąd użytkownik ostatnio się logował. Jeśli czas lub adres wydają się podejrzane, powinieneś zdecydowanie zmienić hasło i powiadomić administratora systemu. W

Seadistuste możesz zmienić różne ustawienia (ustawienia ogólne, wydruki, kolory przycisków, uprawnienia użytkowników, tłumaczenia itp.) oraz tabele (serie, klasy, waluty, języki, obiekty, okresy, typy zdarzeń, statusy, pola dodatkowe itp.)

Dokumenty to czynności odzwierciedlające życie firmy. Raporty przedstawiają raporty przygotowane na podstawie dokumentów.

## Opcje

- Menu główne wszystkie możliwe ustawienia, dokumenty i raporty
- Główny pasek boczny po lewej stronie obszar informacji i szybkich linków
- Menu użytkownika wybrane ustawienia i zapisane raporty
- Wskaźniki wybrane wykresy i raporty
- Foldery Zarządzanie dokumentami Directo
- Forum Directo foorum
- Menu lewe obszar informacji i szybkich linków

## Szukaj

W menu głównym możesz wyszukiwać otwarte dokumenty i raporty, wpisując po prostu frazę **"air"** na klawiaturze . W rezultacie wyniki wyszukiwania pojawiają się na środku menu głównego. Możesz wybrać odpowiedni wynik, przesuwając myszkę lub używając klawiszy strzałek w górę i w dół, a wynik zostanie otwarty po naciśnięciu klawisza Enter. Możesz usunąć filtr naciskając klawisz ESC lub klikając myszką poza polem wyszukiwania.

Menu główne

|       | Otsi menüüst                     |              | × |
|-------|----------------------------------|--------------|---|
| ID    | arved                            |              |   |
|       | DOKUMENDID                       |              |   |
| ٠     | Eelarved<br>Arved<br>Kassaarved  | 1            |   |
|       | Ostuarved                        | 4            |   |
|       | ARUANDED                         | Ĭ            |   |
|       | Laekumata arved                  |              |   |
|       | Ostuarved                        |              |   |
|       | KASUTAJA                         |              |   |
|       | SEADISTUSED                      |              |   |
| tused | LEHITSEJA KOMPLEKTID             |              |   |
| staja | Menetlemata ostuarved (Ostuarve) |              |   |
|       |                                  |              |   |
| ed    | Eelarved                         | Intrastat    |   |
| K     | Aastaaruanded                    | Inventuuride |   |

To samo okno wyszukiwania można otworzyć również za pomocą ikony lupy w menu głównym.

| ۹ | Peamenüü | Kasutaja menüü | Näidikud | Foorum 2467          |   |             |              |                 |   |
|---|----------|----------------|----------|----------------------|---|-------------|--------------|-----------------|---|
|   |          |                |          | Üldine               |   |             | Otsi menüüst |                 | × |
|   |          |                |          | DOKUMENDID           | L | Q           |              |                 |   |
|   |          |                |          | Lepingud<br>Uuringud | L | Kassa sisse | Puudumised   | Laosissetulekud |   |

### Wideo z trikiem wyszukiwania "Pisanie w powietrzu"

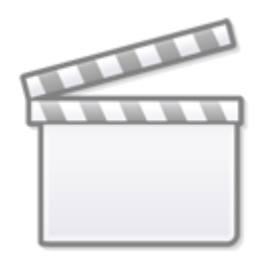

## Video

Jeśli najedziesz kursorem myszy lub strzałkami na wynik wyszukiwania i jednocześnie "piszesz w

powietrzu ", możesz wygodnie użyć klawisza **F2, aby utworzyć nowy dokument w tym indeksie, lub klawisza F3**, aby otworzyć istniejący dokument, używając kodu skopiowanego wcześniej do schowka. Loe selle kohta lähemalt.

### Główne menu lewy pasek boczny

Główne menu ma oddzielny pasek boczny, na którym dodaliśmy potrzebne Ci informacje.

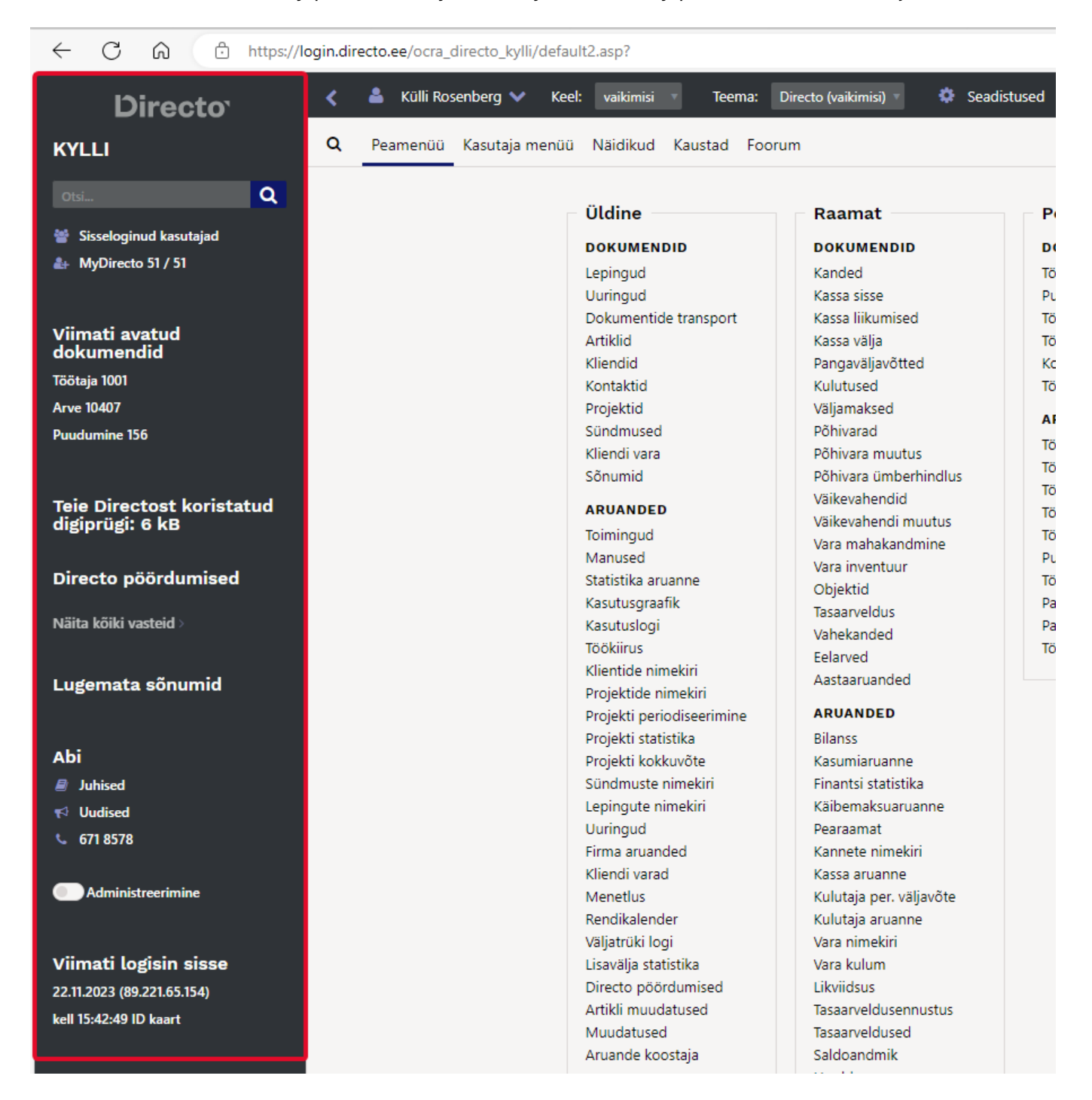

Pasek boczny można zamknąć, aby zrobić więcej " miejsca " na menu główne . Aby to zrobić kliknij strzałkę znajdującą się obok paska menu.

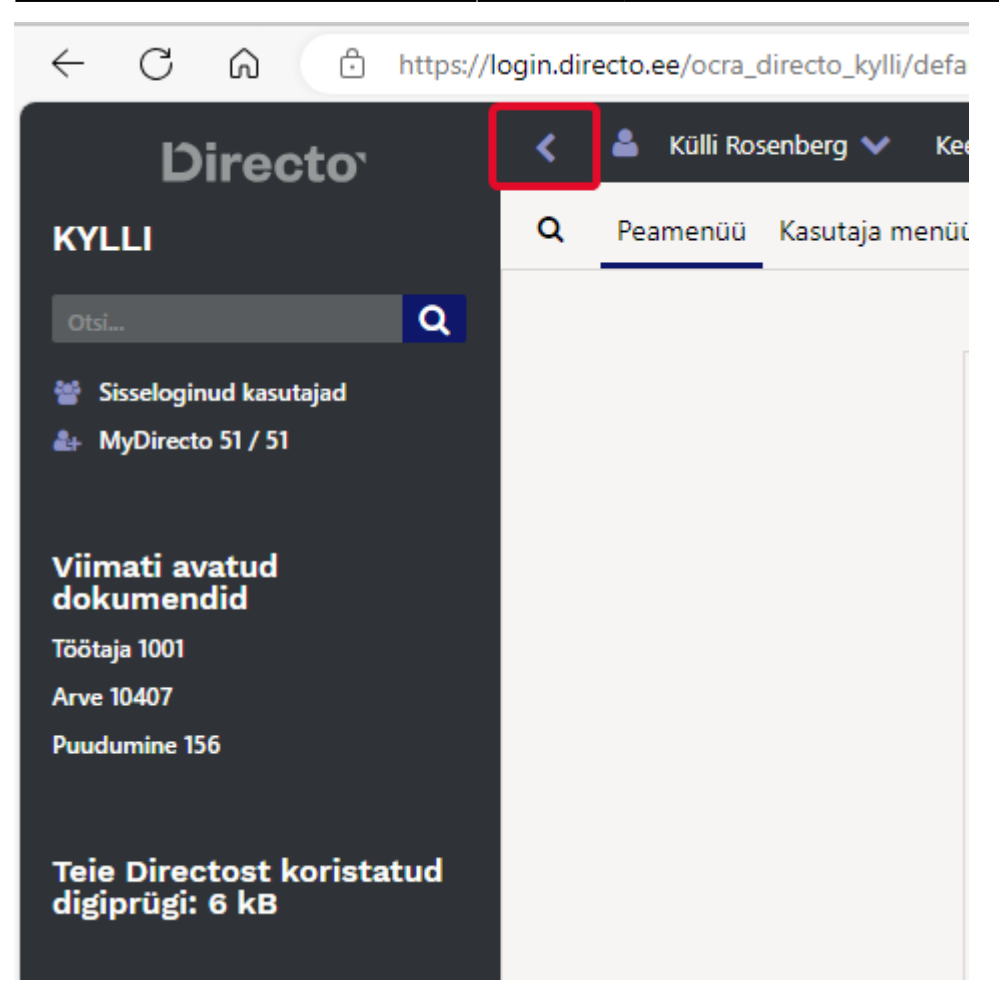

W tym obszarze użytkownicy mogą widzieć różne informacje w zależności od uprawnień przyznanych użytkownikowi.

| Sekcja menu                                 | Prawo                                                                 |
|---------------------------------------------|-----------------------------------------------------------------------|
| Szukaj                                      | Dla wszystkich użytkowników nie jest wymagane żadne osobne zezwolenie |
| Zalogowani użytkownicy                      | Raporty → Specjalne → Zalogowani użytkownicy                          |
| Użytkownicy MyDirecto                       | Dla wszystkich użytkowników nie jest wymagane żadne osobne zezwolenie |
| Ostatnio otwarte dokumenty                  | Dla wszystkich użytkowników nie jest wymagane żadne osobne zezwolenie |
| Odpady cyfrowe zebrane z<br>Twojego Directo | Dla wszystkich użytkowników nie jest wymagane żadne osobne zezwolenie |
| Dyrektor apeluje                            | Raporty → Ogólne → Połączenia bezpośrednie                            |
| Nieprzeczytane wiadomości                   | Dla wszystkich użytkowników nie jest wymagane żadne osobne zezwolenie |
| Abi                                         | Dla wszystkich użytkowników nie jest wymagane żadne osobne zezwolenie |
| Administracja                               | Ustawienia → Ustawienia systemowe → Zmień                             |
| Ostatnio zalogowany                         | Dla wszystkich użytkowników nie jest wymagane żadne osobne zezwolenie |

#### Administracja

Administracja to narzędzie dla superużytkownika umożliwiające zmianę domyślnych ustawień

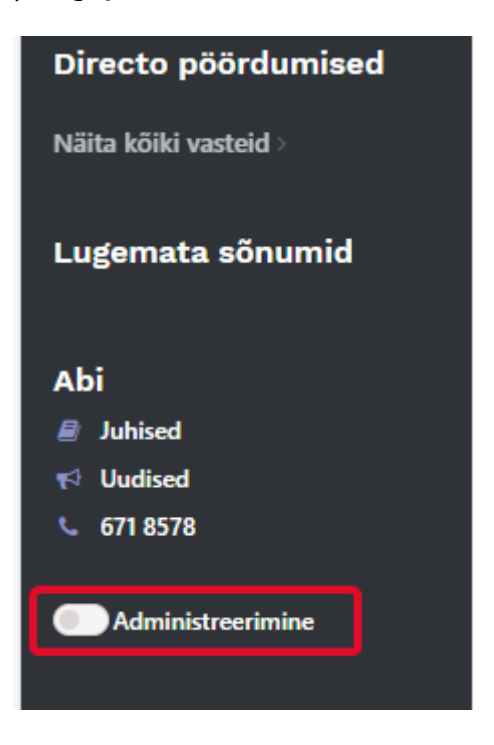

Jeżeli użytkownikowi nie przyznano uprawnień do zmiany przeglądarki i ustawień szczegółowych, to za pomocą opcji administracyjnych można samodzielnie skonfigurować dla niego niezbędne ustawienia.

#### Przykład 1: Zmiana kolumn w przeglądarce

Chcesz, aby wszyscy sprzedawcy mieli tę samą przeglądarkę ofert. Domyślnie Directo utworzyło zestaw, który użytkownik widzi początkowo:

| D KYLLI | : Pakkumised <sub>v4</sub> - Work - | Microsoft Edge Dev            |                      |            |                  |                      |                               | - 0                  | ×  |
|---------|-------------------------------------|-------------------------------|----------------------|------------|------------------|----------------------|-------------------------------|----------------------|----|
| θI      | nttps://login.directo.e             | ee/ocra_directo_kylli/t_list2 | .asp?avax=&unit=pal  | kumine&ma  | anus_unit=⌖=&ta  | rget2=&after=&order1 | =-0&order2=&eimuuda=&page_nr= | =1&I=&dok_valem=&dok | A» |
| 🗙 Sul   | e 😂 Uuenda 🖯                        | Puhasta väljad  🖺 Salves      | ita vaade 🛛 🎤 Seadeo | l 🔒 Prindi | i 🖹 Exceli tabel |                      |                               |                      |    |
| Pak     | kumised                             |                               |                      |            |                  |                      |                               |                      |    |
| AVA     | A Number                            | Lisa uus Vaa                  | ta                   |            |                  |                      | Ridu: 20                      | > « < 1/0 >          |    |
| NUM     | 1BER 🗸                              | AEG                           | KLIENT               |            | KLIENDI NIMI     | OBJEKT               | MÜÜGIAGENT                    | SUMMA                |    |
| Q       |                                     | ٩                             | ٩                    | >          | Q                | Q                    | Q                             | Q                    |    |
|         |                                     |                               |                      |            | Kirjeid ei ole   |                      |                               |                      |    |
| LINK    | TEGEVUS<br>IBER Avab dokumend       | Nimekiri ilmub k 🕐            | ohe                  |            |                  |                      | Ridu: 20                      | > « < 1/0 >          |    |

Jeśli użytkownik z uprawnieniami superadministracyjnymi włączy administrację, może zmienić to ustawienie. Aby włączyć administrację, wystarczy kliknąć przełącznik; nie trzeba już naciskać osobno przycisku Zapisz ani Enter.

Teraz możesz otworzyć przeglądarkę ofert i Vali tulbadskonfigurować Üldżądaną kolejność kolumn i działań dla poniższego zestawu:

| Kee   | l: va          | ) KYLLI: F | Pakkumised -    | (20) <sub>v4</sub> - Work - Microsoft Edg | e Dev               |                  |             |            |            |             |           |                 |  |  |
|-------|----------------|------------|-----------------|-------------------------------------------|---------------------|------------------|-------------|------------|------------|-------------|-----------|-----------------|--|--|
| menüü | Näi            | 🖒 ht       | tps://login.o   | directo.ee/ocra_directo_ky                | lli/t_list2.asp?un  | it=pakkun        | nine        |            |            |             |           |                 |  |  |
|       |                | TEADAA     | NNE: Oled       | administeerimise režiimis                 |                     |                  |             |            |            |             |           |                 |  |  |
|       | Üld            | × Sule     | 😂 Uueno         | la 🖯 Puhasta väljad 🛛                     | 🛯 Vali tulbad       | 🕶 🖹 Sal          | vesta vaad  | e 🎤 Sead   | ed 🔒 Prind | i 🖹 Excelit | tabel     |                 |  |  |
|       | DOK            | Pakk       | umise           |                                           |                     |                  |             |            |            |             |           |                 |  |  |
|       | Lepi           | Fann       | unise           | л<br>                                     |                     |                  |             |            |            |             |           |                 |  |  |
|       | Uuri           | AVA N      | VA Number Vaata |                                           |                     |                  |             |            |            |             |           |                 |  |  |
|       | Artik          | NUMB       | BER 🛩           | AEG                                       |                     | KLIENDI          | NIMI        |            | STAATUS    | KEHTIVUS    |           | PROJEKTI NIMI   |  |  |
|       | Kont           | Q          | D KYLLI: N      | imekirja Pakkumised muutmir               | ne 🗤 - Work - Micro | soft Edge D      | Dev         |            |            |             |           |                 |  |  |
|       | Proje<br>Sünc  | 1020       | 🖯 htt           | ps://login.directo.ee/ocra                | _directo_kylli/t_li | st_muuda         | 2.asp?unit  | =pakkumine | 2          |             |           |                 |  |  |
|       | Klier          | 1020       | TEADAA          | NNE: Oled administeerim                   | ise režiimis        |                  |             |            |            |             |           |                 |  |  |
|       | ARU            | 1019       | Valit           | ulbed 2                                   |                     |                  |             |            |            |             |           |                 |  |  |
|       | Toim           | 1018       | valit           |                                           |                     |                  |             |            |            |             |           |                 |  |  |
|       | Man<br>Stati   | 1017       | Komp            | leki: Üld 🔻 Salve                         | sta ja rakenda      | 🖺 Sal            | vesta uue k | omplektina |            |             |           |                 |  |  |
|       | Kasu           | 1016       | A   + 11        |                                           |                     |                  |             |            |            |             |           | Keeutemete      |  |  |
|       | Kasu           | 4045       | AKUI            | vsed tutbad                               | ka lahista wasal sa | المراجع والمراجع |             | 2          |            |             |           | Kasutamata      |  |  |
|       | look<br>Klier  | 1015       | labell t        | ulpade jarjekorra muutmise                | ks ionista need so  | ovitua kor       | nta.        |            |            |             |           | Q Otsi tulpa    |  |  |
|       | Proje          | 1014       |                 |                                           |                     | Minio            | tsinaus     |            |            |             |           |                 |  |  |
|       | Proje<br>Proje | 1013       | Nr              | Nimetus                                   | Tegevus             | Nähtav           | Otsitav     | Muudetav   | Vaike      | väärtus     | Järjekord | AADRESS         |  |  |
|       | Proje          | 1012       |                 |                                           | Avab                |                  |             |            |            |             |           | ARVE            |  |  |
|       | Sünc           | 1011       |                 |                                           | dokumendi           |                  |             |            |            |             |           |                 |  |  |
|       | Lepii<br>Uuri  | 1011       | 1.              | AEG 🗢                                     |                     |                  |             |            |            |             | 00        | EELARVE         |  |  |
|       | Firm           | 1010       |                 |                                           | 4                   |                  |             |            |            |             |           |                 |  |  |
|       | Klier          | 1009       | 2.              | Kliendi nimi 🛛 🗢                          | •                   |                  |             |            |            |             | 0 O       | EELARVE LOPP    |  |  |
|       | Men            | 1009       |                 |                                           |                     |                  |             |            |            |             |           | ETTEMAKS        |  |  |
|       | Välia          | 1008       | 3.              | STAATUS 🗢                                 |                     |                  |             |            |            |             |           |                 |  |  |
|       | Lisav          | 1007       | 4               |                                           |                     |                  |             |            |            |             | 00        | HINNAVALEM      |  |  |
|       | Artik          | maaaaaa    |                 |                                           |                     |                  |             |            |            |             |           |                 |  |  |
|       | Muud           | latused    | 5.              | PROJEKTI NIMI                             |                     |                  |             |            |            |             | 00        | KATE            |  |  |
|       | Aruan          | ide koosta | a.              |                                           |                     |                  |             |            |            |             |           |                 |  |  |
|       |                |            | 6.              | Müügiagent 🗧                              | •                   |                  |             |            |            |             | 00        |                 |  |  |
|       |                |            |                 |                                           | -                   |                  |             |            |            |             |           | <b>KI IENIT</b> |  |  |

Po kliknięciu "Zapisz i zastosuj" Directo zapyta, czy chcesz zmienić zestaw domyślny. W tym przypadku Twoja odpowiedź brzmi Jah, kirjuta vaikimisi komplekt üle:

| ti | Salvesta komplekt                                                                    | , <b>D</b> a |
|----|--------------------------------------------------------------------------------------|--------------|
| s  | Muudan vaikimisi komplekti? (vaikimisi komplekt on nähtav kõikidele<br>kasutajatele) |              |
|    | 🔿 Jah, kirjuta vaikimisi komplekt üle 📀 Ei, tee uus komplekt                         | SS           |
|    | Salvesta                                                                             | /E           |
| 6  |                                                                                      | RVE          |

W rezultacie nowy zestaw kolumn zostanie zastosowany do wszystkich użytkowników, którzy nie zmienili wyboru kolumn w przeglądarce.

W podanym przykładzie wygląda to następująco:

2025/05/23 12:53

| D KYLLI: P    | akkumised <sub>v4</sub> - Work - M | icrosoft Edge Dev                   |                     |                |          |               | -               | 0     | > |
|---------------|------------------------------------|-------------------------------------|---------------------|----------------|----------|---------------|-----------------|-------|---|
| 🖯 htt         | tps://login.directo.ee/            | ocra_directo_kylli/t_list2.asp?unit | =pakkumine          |                |          |               |                 |       | A |
| 🗙 Sule        | 🕄 Uuenda 🖯 Pu                      | uhasta väljad 🛛 🖺 Salvesta vaade    | 🗲 Seaded 🛛 🔒 Prindi | Exceli tabel   |          |               |                 |       |   |
| Pakk          | umised                             |                                     |                     |                |          |               |                 |       |   |
| AVA N         | lumber                             | Lisa uus Vaata                      |                     |                |          | Ridu: 20      | <b>&gt;</b> « < | 1/0 > |   |
| NUMB          | ER 🗸                               | AEG                                 | KLIENDI NIMI        | STAATUS        | KEHTIVUS | PROJEKTI NIMI | MÜÜGIAGENT      |       |   |
| Q             |                                    | Q                                   | ٩                   | •              | ٩        | Q             | ٩               | y     | > |
|               |                                    |                                     |                     | Kirjeid ei ole |          |               |                 |       |   |
| LINK<br>NUMBE | TEGEVUS<br>ER Avab dokumendi       | 💽 Nimekiri ilmub kohe               |                     |                |          | Ridu: 20      | <b>&gt;</b> « < | 1/0 > |   |

#### Przykład 2: Zmiana dostrojenia dokumentu

Działa podobnie do zmiany kolumn w przeglądarce. Domyślnie użytkownik może zmieniać jedynie osobiste ustawienia, ale w trybie administracyjnym można zmienić ustawienia domyślne dla wszystkich użytkowników.

### Spinki do mankietów

- Zalogowani użytkownicy lista użytkowników w systemie, wykorzystanie systemu na przestrzeni czasu oraz czas ostatniej aktywności.
- LOGOUT wylogowuje użytkownika z systemu.

### Skróty klawiaturowe

F2 - otwiera nowy dokument z indeksu, nad którego linkiem najedzie kursor f2.mp4

**F3** - otwiera istniejący dokument według kodu lub numeru w schowku użytkownika z rejestru, nad którego linkiem użytkownik najedzie kursorem

peamenyy\_f3.mp4

From: https://wiki.directo.ee/ - **Directo Help** 

Permanent link: https://wiki.directo.ee/pl/default?rev=1744096928

Last update: 2025/04/08 10:22

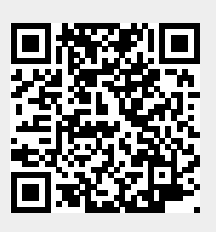